| Einfügen     | Entwurf                  | Layout            | Referenze                        |
|--------------|--------------------------|-------------------|----------------------------------|
| Tabelle      | C Bilder                 | ilder ♂3<br>→ २ि  | ymbole<br>D-Modelle –<br>martArt |
| Tabelle      | e einfügen               |                   | tionen                           |
|              |                          |                   | ]                                |
|              |                          |                   |                                  |
|              |                          |                   | 1                                |
|              |                          |                   |                                  |
|              |                          |                   |                                  |
|              |                          |                   | ]                                |
| Tat          | belle e <u>i</u> nfugen. | - 1               |                                  |
| 🔣 Tal        | belle zeic <u>h</u> nen  |                   |                                  |
| ₿目 Tei       | ct in Tabelle ur         | n <u>w</u> andeln |                                  |
| E <u>x</u> c | el-Kalkulation           | stabelle          |                                  |
| Sch          | nnelltabellen            |                   | *                                |

| Tabellengröße                    |                               |    |
|----------------------------------|-------------------------------|----|
| Spaltenan <u>z</u> ahl:          | 5                             |    |
| Zeilena <u>n</u> zahl:           | 2                             |    |
| Einstellung für optimale Breite  | 2                             |    |
| Feste Spalten <u>b</u> reite:    | Auto                          |    |
| Optimale Breite: Inhalt          |                               |    |
| Optimale Breite: <u>F</u> enster | r                             |    |
| Ab <u>m</u> essungen für neue Ta | ab <mark>ellen speiche</mark> | rn |
|                                  |                               |    |

## Den besten Überblick mit Tabellen

Eine Tabelle besteht aus Zeilen und Spalten. Die einzelnen Felder in einer Tabelle werden Zellen genannt. Mit Tabellen können Sie leicht Übersichten erstellen.

- **Wählen Sie die Registerkarte** *Einfügen*.
- 2 > Aktivieren Sie die Schaltfläche Tabelle.
- Sie brauchen keine Maustaste zu drücken! Sie bewegen den Mauszeiger so lange, bis die gewünschte Zeilen- und Spaltenanzahl angezeigt wird. Bestätigen Sie die Tabelle per Mausklick.
  - Über den Eintrag Tabelle einfügen gelangen Sie in das gleichnamige Dialogfeld. Hier können Sie die Anzahl der Spalten und Zeilen festlegen.
- 5 Word stellt Ihnen vorgefertigte Tabellen per Mausklick zur Verfügung. Klicken Sie dazu auf die Angabe Schnelltabellen.

## In einer Tabelle

- Klicken Sie in eine Tabelle, stehen Ihnen die Registerkarten Tabellentools/Entwurf und Tabellentools/Layout zur Verfügung. Klicken Sie außerhalb der Tabelle, sind diese Registerkarten ausgeblendet.
- Wenn Sie mit gedrückter linker Maustaste auf den linken oberen Ziehpunkt gehen, können Sie Ihre Tabelle im Dokument verschieben.
- Wenn Sie mit gedrückter linker Maustaste auf den rechten unteren Ziehpunkt der Tabelle gehen, können Sie Ihre Tabelle vergrößern bzw. verkleinern.
- Blenden Sie auf der Registerkarte Start die Formatierungssymbole ein, erkennen Sie die einzelnen Symbole für die Zellen einer Tabelle.

Sie gelangen von einer Zelle zur nächsten, indem Sie:

- die 🔄 Taste drücken,
- die Cursortasten bewegen oder
- mit der Maus klicken.

**TIPP** Klicken Sie in die rechte untere Zelle der Tabelle und drücken die S-Taste, erzeugen Sie eine neue Zeile in der Tabelle.

Mit ein paar Tastenkombinationen können Sie schnell in Tabellen springen.

| Tastenkombination | Position innerhalb einer Tabelle |
|-------------------|----------------------------------|
| Alt + Pos 1       | Zeilenanfang                     |
| Alt + Ende        | Zeilenende                       |
| Alt)+Bild↑        | Spaltenanfang                    |
| Alt)+Bild↓        | Spaltenende                      |

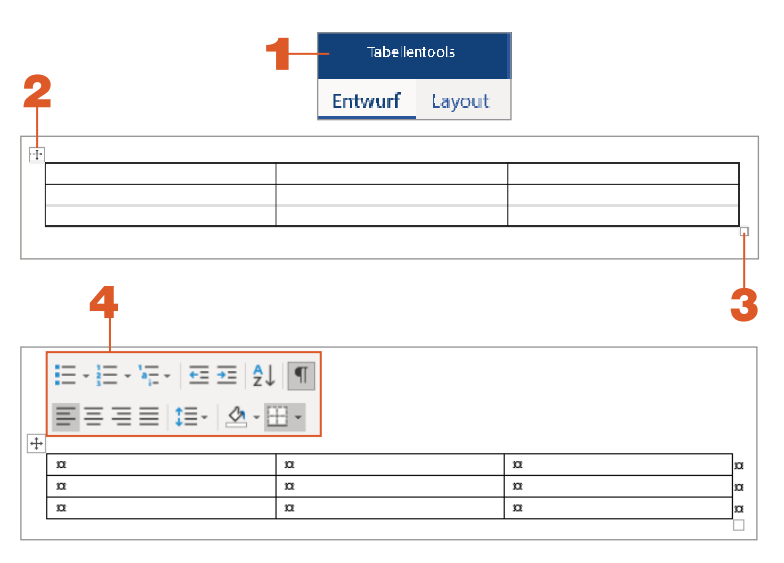

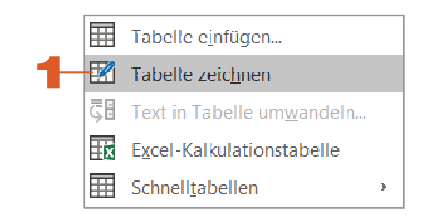

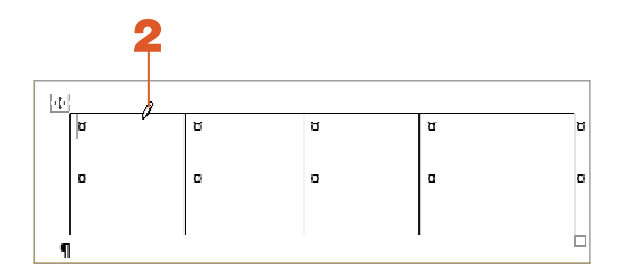

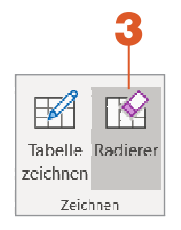

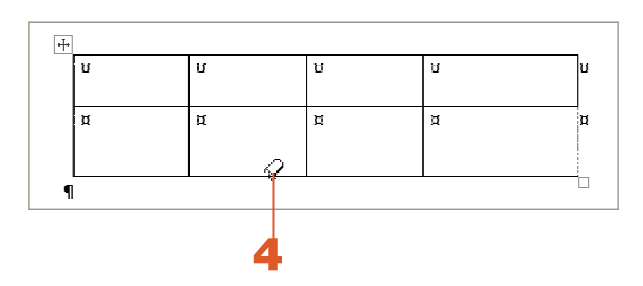

#### Der Tabellenstift

- Mithilfe eines Tabellenstiftes können Sie eigene Tabellen entwerfen. Klicken Sie auf der Registerkarte Einfügen auf die Schaltfläche Tabelle und dann auf den Eintrag Tabelle zeichnen, verwandelt sich der Mauszeiger in einen Stift.
- Mit dem Stift als Mauszeiger legen Sie die Tabelle und damit die Art und Größe der Einzelzellen nach Ihren Wünschen fest.

**TIPP** Sie bekommen den »normalen« Mauszeiger wieder, wenn Sie die Esc)-Taste drücken.

- Über die Schaltfläche Radierer auf der Registerkarte Tabellentools/Layout können Sie Tabellenlinien entfernen.
- Sie klicken die Schaltfläche an und der Mauszeiger verändert seine Form. Anschließend klicken Sie in der Tabelle die zu entfernende Linie an.

# **TIPP →** Durch Drücken der Esc-Taste heben Sie die Funktion wieder auf.

## Die Tabelle layouten

Word stellt verschiedene Tabellenformatvorlagen zur Verfügung. Damit geben Sie Ihren Tabellen ein bestimmtes Aussehen bzw. Layout. Die *Tabellenformatvorlagen* finden Sie auf der Registerkarte *Tabellentools/Entwurf*.

- Öffnen Sie die Auswahl über Weitere, erhalten Sie noch mehr Möglichkeiten.
- Sobald Sie eine Tabellenformatvorlage ausgewählt haben, wird das Format übertragen.
- 3 Möchten Sie die angelegte Tabellenformatierung wieder aufheben, wählen Sie links oben unter *Einfache Tabellen* die Option *Tabellenraster* aus.

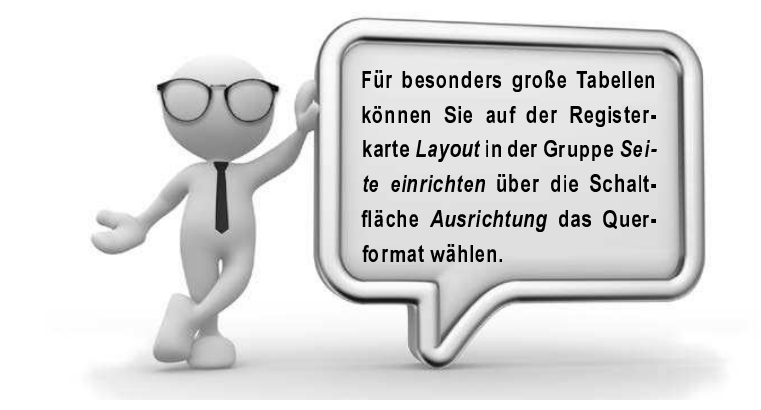

|             |               |                                                                                                    | Tabellenfor | matvorlagen |  |   |
|-------------|---------------|----------------------------------------------------------------------------------------------------|-------------|-------------|--|---|
| Einfache Ta | ibellen       |                                                                                                    |             |             |  | 2 |
|             |               |                                                                                                    |             |             |  |   |
| Rastertabe  | llen          |                                                                                                    |             |             |  |   |
|             |               |                                                                                                    |             |             |  |   |
|             |               |                                                                                                    |             |             |  |   |
|             |               |                                                                                                    |             |             |  |   |
|             |               |                                                                                                    |             |             |  |   |
|             |               |                                                                                                    |             |             |  |   |
|             |               | MB MB MB MB MB MB   MB MB MB MB MB MB MB   MB MB MB MB MB MB MB MB   MB MB MB MB MB MB MB MB   MB MB MB MB MB MB MB MB   MB MB MB MB MB MB MB MB |             |             |  |   |
|             |               |                                                                                                    |             |             |  |   |
| Listentabel | len           |                                                                                                    |             |             |  |   |
|             |               |                                                                                                    |             |             |  |   |
| Loscher     | nformatvorlad | ge ändern                                                                                                    |             |             |  |   |

Yvonne

Henn

Oberhausen

| lame      | Vorname | Ort        |
|-----------|---------|------------|
| vanie     | vomanie | 010        |
| immermann | Petra   | Munchen    |
| Dachs     | Franz   | Hamburg    |
| lenn      | Yvonne  | Oberhausen |

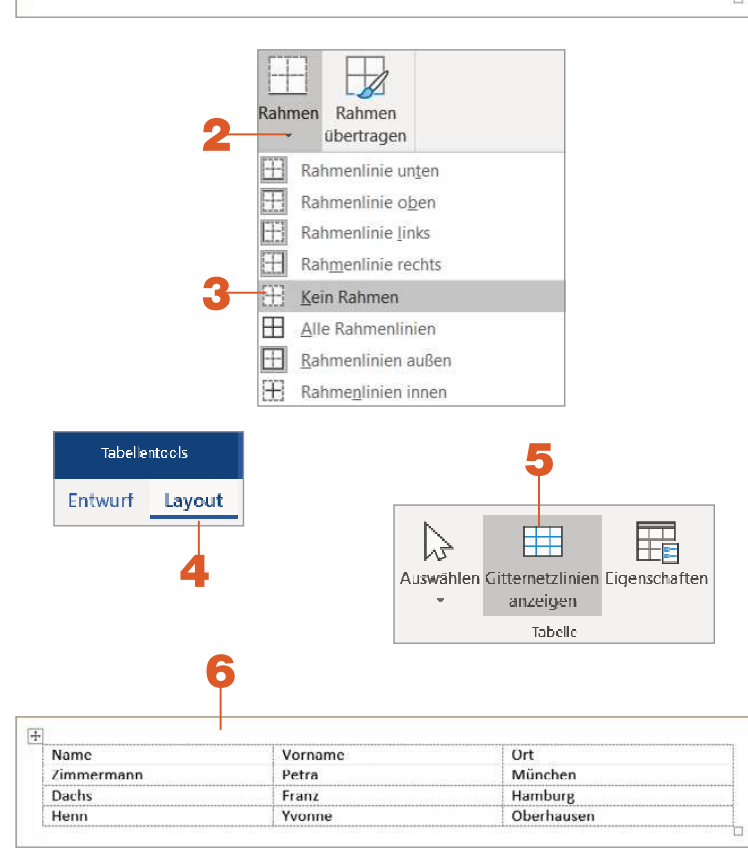

## Tabellenrahmen

Tabellen sind beim Einfügen mit einem Rahmen versehen. Dieser wird mit ausgedruckt. Möchten Sie den Rahmen entfernen, gehen Sie folgendermaßen vor:

- Markieren Sie die gesamte Tabelle, am besten mit einem Klick auf den Ziehpunkt.
- 2 ► Öffnen Sie auf der Registerkarte Tabellentools/Entwurf die Auswahl bei der Schaltfläche Rahmen. Die Schaltfläche Rahmen finden Sie auch auf der Registerkarte Start in der Gruppe Absatz.
- Geben Sie Kein Rahmen an, dann ist der Rahmen sofort entfernt.
- Gitternetzlinien können Sie auf der Registerkarte Tabellentools/Layout aktivieren.
- 5 Die Uber die Schaltfläche Gitternetzlinien anzeigen können Sie die Linien ein- und ausblenden.
- 5 🕨 Die Gitternetzlinien werden nicht ausgedruckt.

## Die Überschrift der Tabelle

In der ersten Zeile legen Sie die Tabellenüberschrift bzw. den Tabellenkopf fest.

Beim Anlegen der Tabelle gibt Word unter Tabellentools/Entwurf in den Tabellenformatoptionen automatisch an, dass die erste Zeile der Tabelle die Überschrift bzw. Kopfzeile ist.

Das ist zum Beispiel beim Sortieren der Tabelle wichtig.

Geht Ihre Tabelle über mehrere Seiten, möchten Sie sicherlich, dass sich die Überschrift auf den nächsten Seiten ständig wiederholt.

- Klicken Sie in eine Zelle der Tabelle, in der die Überschrift steht.
- **3** Damit sich die Tabellenüberschrift auf mehreren Seiten wiederholt, gehen Sie auf die Registerkarte *Tabellentools/Layout* ...
- ↓ ... und klicken dort in der Gruppe Daten auf die Schaltfläche Überschriften wiederholen.

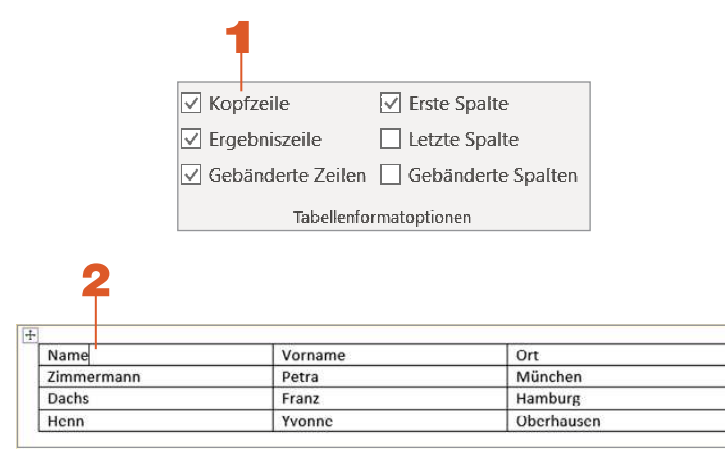

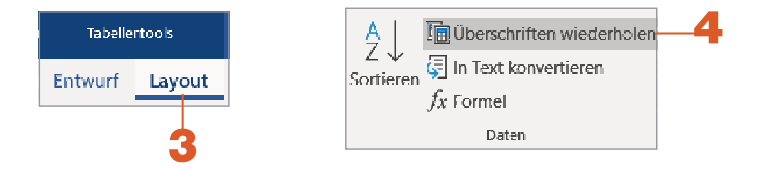

| •          |                                                                                                    |            |
|------------|----------------------------------------------------------------------------------------------------|------------|
|            |                                                                                                    |            |
|            | t in the second second s | Ort        |
| Zimmermann | Petra                                                                                                    | München    |
| Dachs      | Franz                                                                                                    | Hamburg    |
| Hopp       | Yvonne                                                                                                    | Oberbausen |

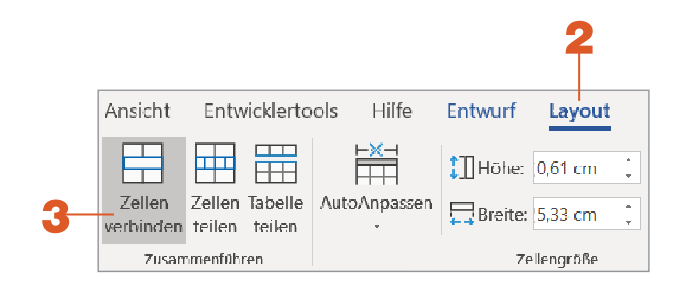

|            | <b>4</b> |            |
|------------|----------|------------|
|            | Name     | Ort        |
| Zimmermann | Petra    | München    |
| Dachs      | Franz    | Hamburg    |
| Henn       | Yvonne   | Oberhausen |

## Zellen verbinden

Sie können Zellen aus verschiedenen inhaltlichen Gründen miteinander verbinden, indem Sie daraus eine Zelle erstellen.

- Markieren Sie mit gedrückter linker Maustaste die Zellen, die Sie zu einer Zelle verbinden möchten.
- 2 Holen Sie die Registerkarte Tabellentools/Layout in den Vordergrund.
- 3 Nicken Sie auf die Schaltfläche Zellen verbinden.
- 4 Die markierten Zellen werden zu einer Zelle.
- 5 Möchten Sie diesen Zellenverbund wieder aufheben, aktivieren Sie die Zelle und klicken auf die Schaltfläche Zellen teilen.
- 6 ▶ Bestätigen Sie die Anzahl der Spalten und Zeilen mit OK.

| 5— | -Zellen teilen          |        | ?     | ×    |
|----|-------------------------|--------|-------|------|
|    | Spaltenan <u>z</u> ahl: | 2      | -     |      |
|    | Zeilena <u>n</u> zahl:  | []<br> | -     |      |
|    |                         | im rei | Abbre | chen |
|    |                         |        | Abbre |      |
|    | 6                       |        |       |      |

## Schnell in Tabellen markieren

Möchten Sie in Tabellen formatieren, ist natürlich ein schnelles Markieren sinnvoll.

- Sie formatieren zum Beispiel über die Registerkarte Start.
- Bewegen Sie den Mauszeiger nach links vor eine Tabellenzeile, können Sie mit einem Mausklick die ganze Zeile markieren und deren Inhalt bearbeiten. Mit gedrückter linker Maustaste markieren Sie mehrere Zeilen.
- 3 ► Beim Markieren blendet sich die Minisymbolleiste ein. Hier können Sie rasch formatieren.
- Analog dazu bewegen Sie den Mauszeiger auf den Rand einer Spalte, dann ändert er sein Aussehen in einen schwarzen, nach unten zeigenden Pfeil. Sie markieren mit einem Mausklick die Spalte. Mit gedrückter linker Maustaste markieren Sie mehrere Spalten.
- 5 Mit einem Klick auf den Ziehpunkt ist die gesamte Tabelle markiert.

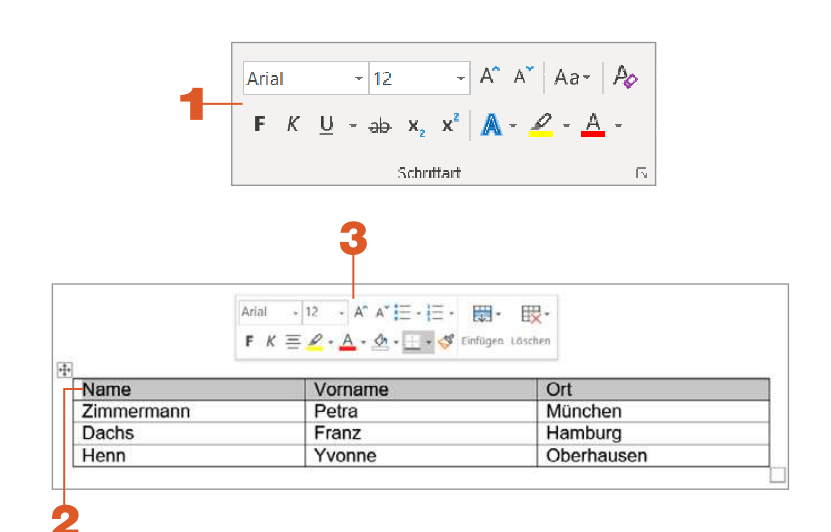

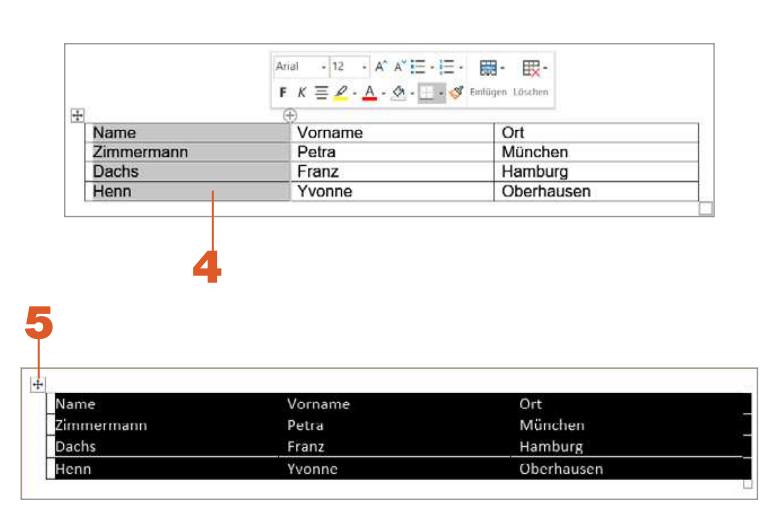

| 1           |        | 2       |
|-------------|--------|---------|
|             |        |         |
| Name        |        | Vorname |
| Zimmerman   | in-von | Petra   |
| Krautenrübe | endorf |         |
| Dachs       |        | Franz   |

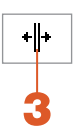

| Name       | Vorname | Ort        |  |
|------------|---------|------------|--|
| Zimmermann | Petra   | München    |  |
| Dachs      | Franz   | Hamburg    |  |
| Henn       | Yvonne  | Oberhausen |  |

| München    |
|------------|
|            |
| Hamburg    |
| Oberhausen |
|            |

## Die Spalten schnell anpassen

- Passt ein Ausdruck nicht in eine Spalte, können Sie diese nach dem Inhalt anpassen.
- 2 Bewegen Sie den Mauszeiger auf die Spaltentrennlinie.
- **3** Der Mauszeiger wandelt sein Aussehen.
- ↓ Doppelklicken Sie! Die Spalte wird nun passend um den längsten Eintrag verbreitert.
- 5 Auf diese Art und Weise können Sie eine Tabelle verkleinern, indem Sie sämtliche Spalten anpassen.

Sie können die Spalten auch selbst anpassen. Ziehen Sie dazu die Spaltenlinie mit gedrückter linker Maustaste.

6 Wenn Sie beim Verschieben zusätzlich die rechte Maustaste drücken, erkennen Sie mit dem Lineal genau die Spaltenbreite.

|            | 6            |         |         |         |    |           |
|------------|--------------|---------|---------|---------|----|-----------|
| 4,15 cm —  | • <u>•</u> • | 5,76 cm | → III 4 | 4,97 cm | 14 | — 2,69 cm |
| Name       | Vorname      |         | Ort     |         |    |           |
| Zimmermann | Petra        |         | Münch   | en      |    |           |
| Dachs      | Franz        |         | Hambu   | rg      |    |           |
| Henn       | Yvonne       |         | Oberha  | iusen   | 1  |           |

## Spalten, die sich selbst anpassen

Sie können Tabellen so einrichten, dass die Spaltenbreite sich nach dem längsten Ausdruck richtet.

- Klicken Sie in den Zellbereich einer bestehenden Tabelle.
- Holen Sie die Registerkarte Tabellentools/Layout in den Vordergrund und öffnen Sie das Auswahlmenü der Schaltfläche AutoAnpassen.

3 🕨 Wählen Sie hier den Eintrag A*utomatisch an Inhalt anpassen*.

Sie können aber auch vor dem Erstellen einer Tabelle die optimale Breite angeben.

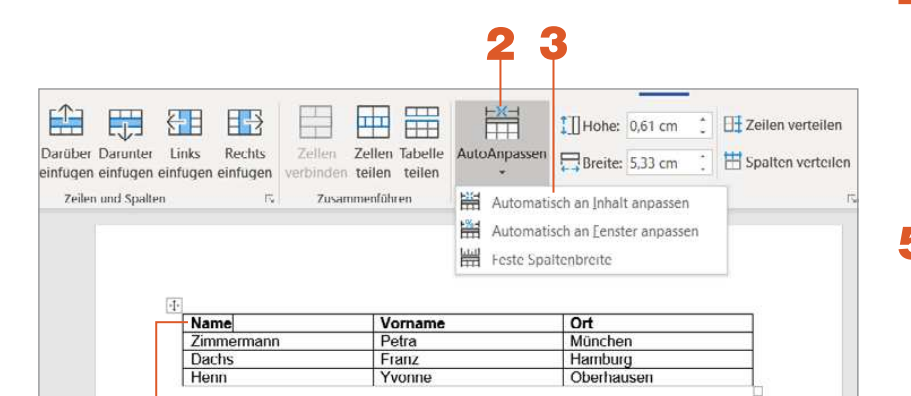

- **4** ► Klicken Sie, wenn Sie eine Tabelle einfügen, auf der Registerkarte *Einfügen* auf die Schaltfläche *Tabelle*.
- 5 Wählen Sie dann den Eintrag Tabelle einfügen.
- 6 Aktivieren Sie die Option Optimale Breite: Inhalt. Bestätigen Sie mit der Schaltfläche OK.

Sobald Sie einen Eintrag in die Tabelle eingeben, passt Word die Spaltenbreite automatisch an.

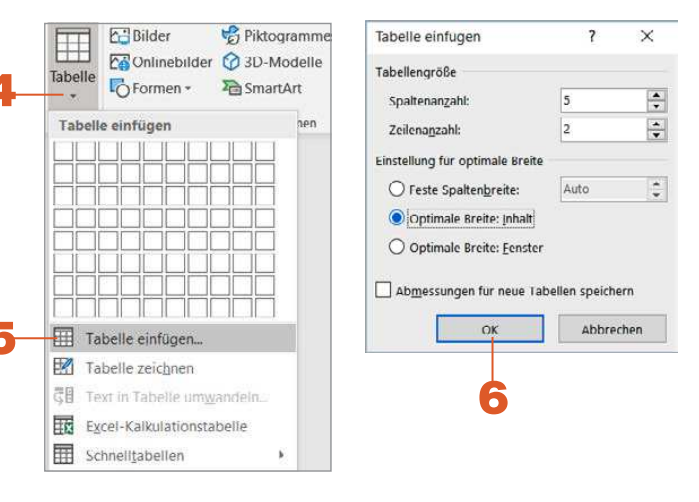